### I.基本的な作成方法

#### I. 概要

グラフを活用すると, 値の変化や大小関係を分かり やすく表現できます。Microsoft社の提供する表計 算ソフト「Excel」を利用すると、グラフが簡単に 作成できます。このポスターでは基本的なExcelグ ラフの作成方法と、プレゼンやポスター向けにグラ フを分かりやすく加工するポイントを紹介します。

#### 2. グラフの基本的な作成方法

2-1.データを編集し集計表を作成する

関数などを利用してデータを編集し、作成したいグ ラフに適した集計表を作成します。

| 表:            | 1 グラフク      | )もとになる表の例           | (「がんに対する印                             | Ⅰ象」 単位:%     | 5)        |
|---------------|-------------|---------------------|---------------------------------------|--------------|-----------|
|               | 怖いと<br>思わない | どちらかといえば<br>怖いと思わない | どちらかといえば<br>怖いと思う                     | 怖いと思う        | わからな<br>い |
| <b>70</b> 歳以上 | 19.9        | 15.2                | 27.2                                  | 34.7         | 3.0       |
| 60~69歳        | 17.6        | 11.4                | 37.0                                  | 32.7         | 1.2       |
| 50~59歳        | 12.3        | 11.2                | 43.7                                  | 32.1         | 0.7       |
| 40~49歳        | 12.5        | 11.2                | 36.9                                  | 38.6         | 0.7       |
| 30~39歳        | 12.9        | 5.6                 | 32.6                                  | 48.3         | 0.6       |
| 18~29歳        | 11.6        | 9.0                 | 28.4                                  | 51.0         | -         |
|               | 広           |                     | ************************************* | <br>関する##論調者 | ミレトリ作成    |

今回は【若い年齢層でがんを「怖いと思う」割合が 高い】ことに着目しグラフを作成します。

2-2.表を選択しグラフを挿入する

次に、Excelの挿入タブにあるグラフグループから 作成したいグラフを選択します。今回は例として、 棒グラフの「100%積み上げ横棒」を選択します。

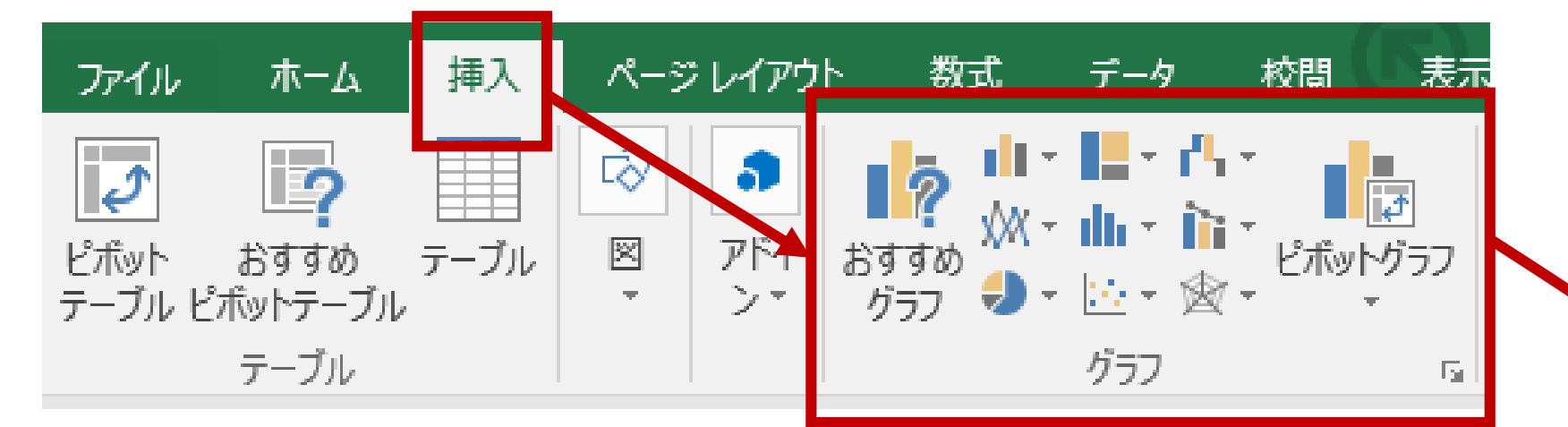

A:初期設定のExcelグラフの例(100%積み上げ横棒)

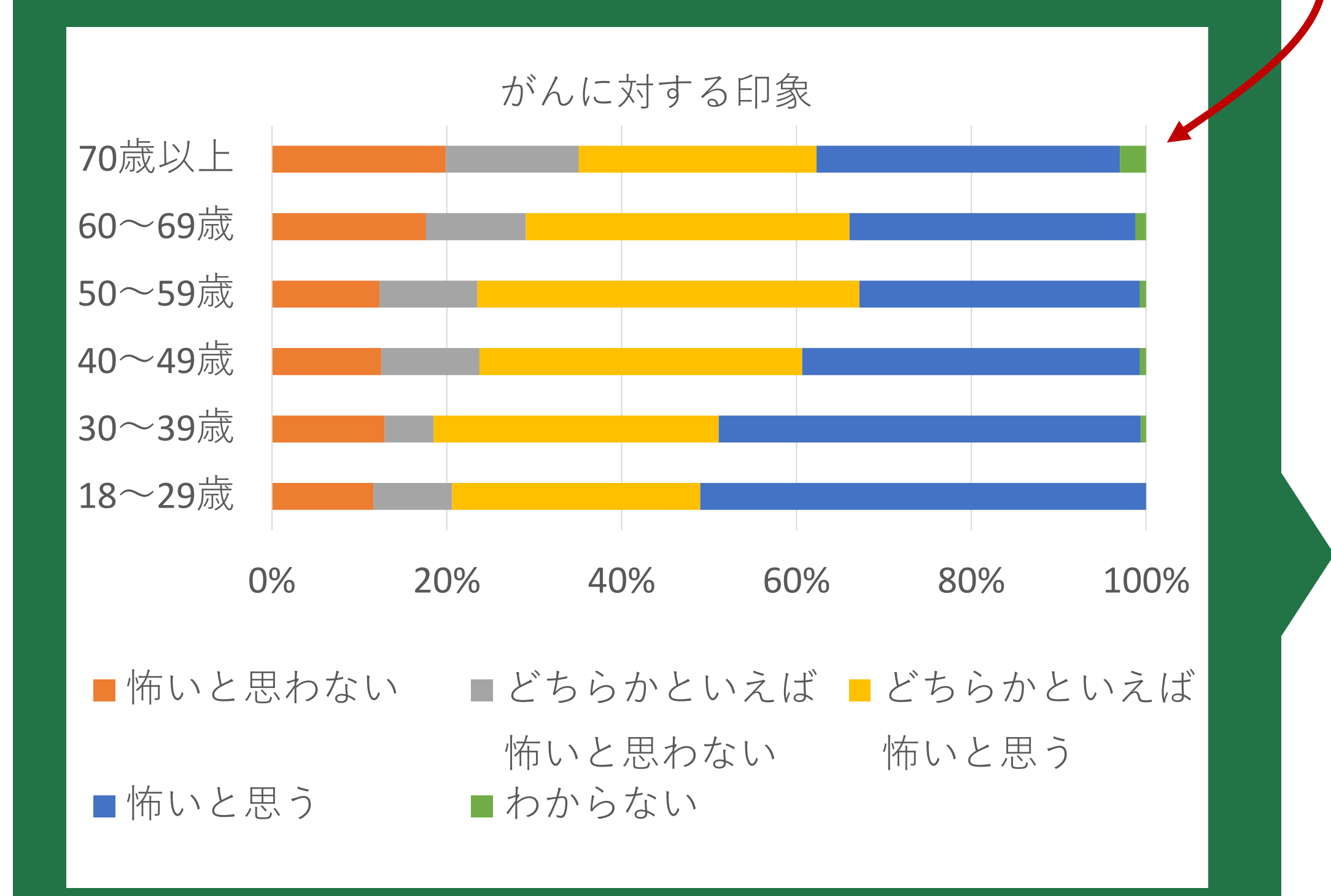

グラフが完成しましたが、初期設定のグラフだと読 み手がどこに着目すればいいか分かりにくいです。 プレゼンやポスターを意識し、より分かりやすく加 エしたグラフを右で紹介します。

# Excelでグラフを作る(プレゼン・ポスター編)

# II.分かりやすいグラフへの加工方法

3. グラフの基本操作 グラフの要素を細かく 修正したい場合は、修 正したい項目を右ク リックして表示される 「〇〇の書式設定」を 利用します。右の図は 要素の間隔を狭める (B-ア)例です。

グラフに表示する要素 を増やす / 減らす場合 は「グラフ要素の追 加」を利用します。右 の図は区分線の追加す る(B-イ)例です。

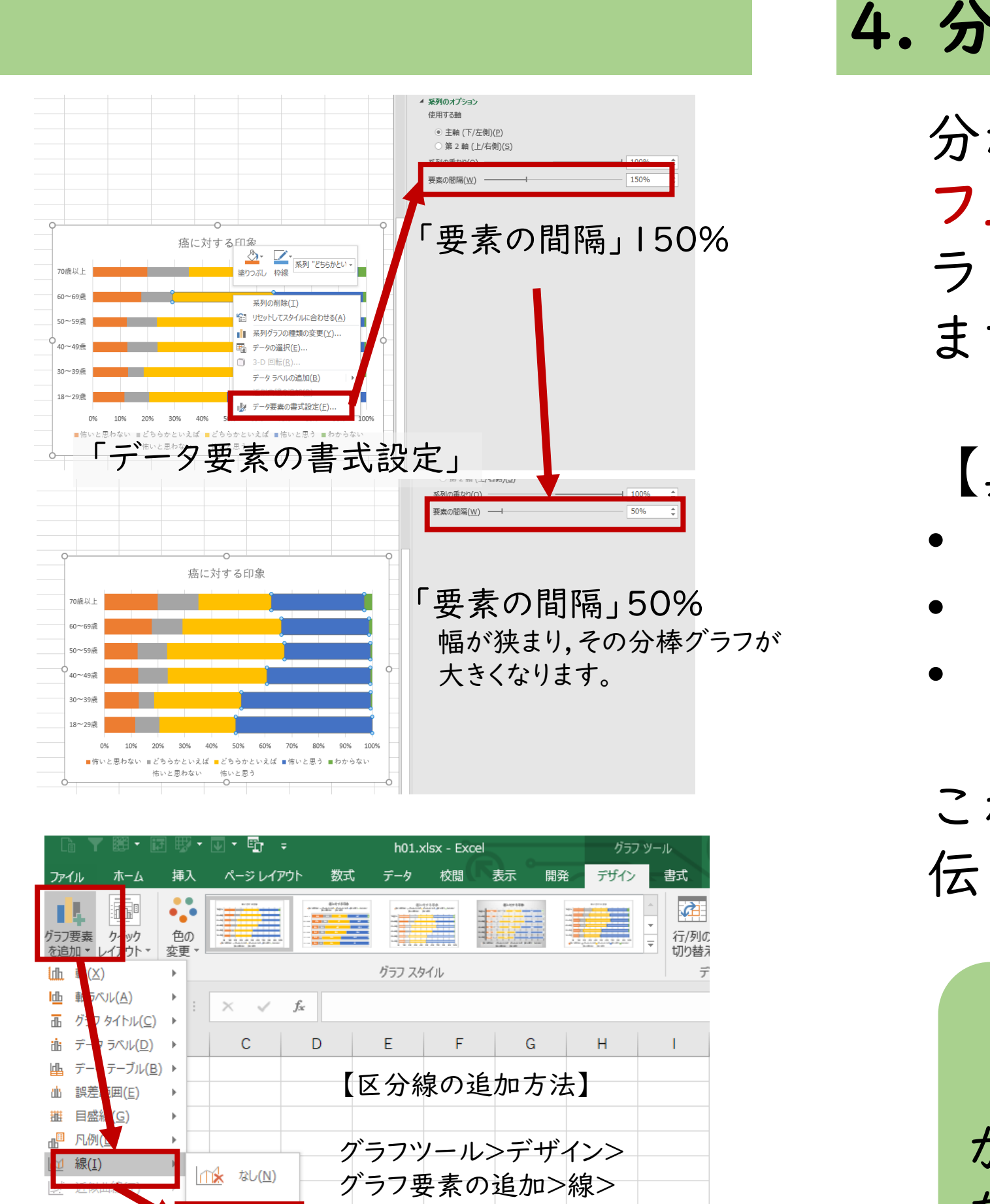

# B: プレゼン,ポスター向けに加工したグラフ

X分線

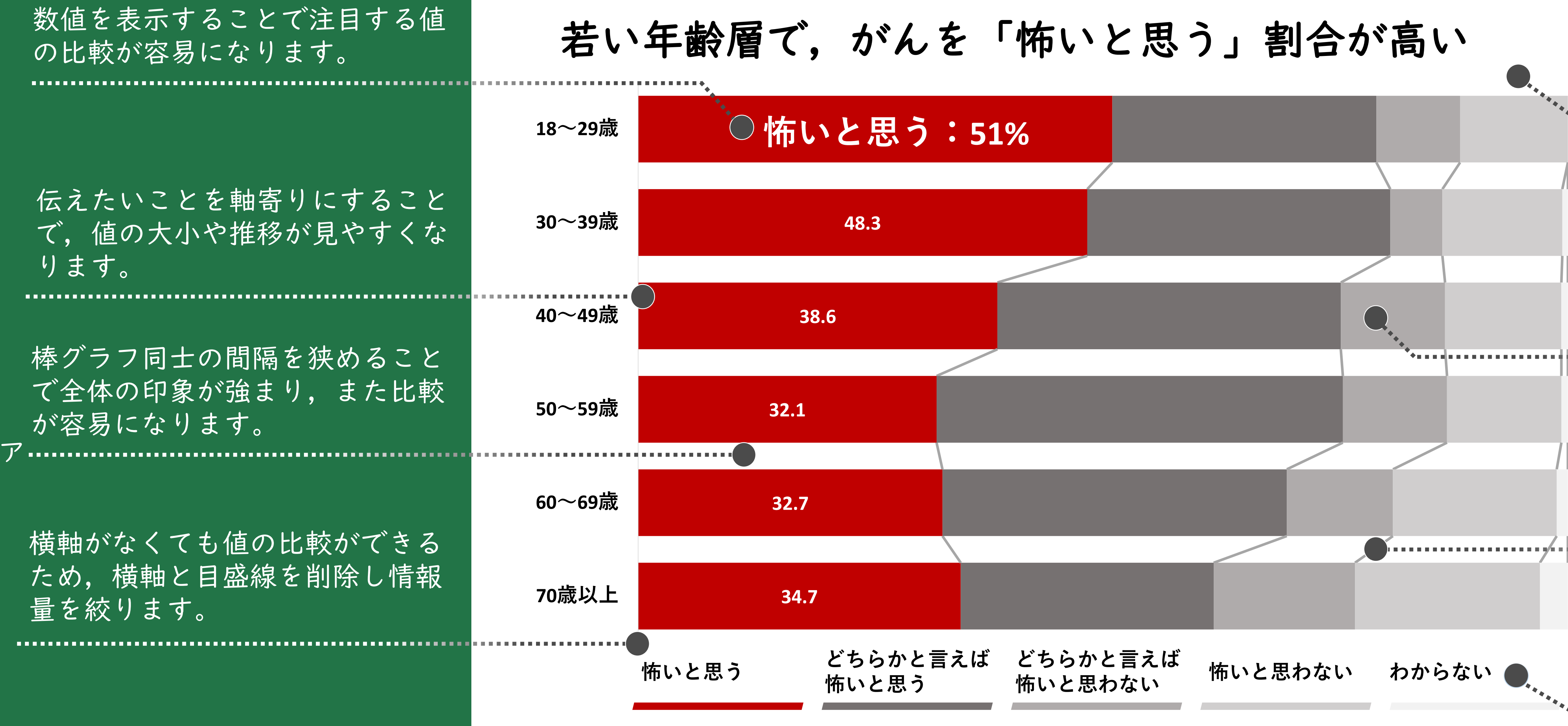

# IV. 詳しく知りたい方は!

当センターではMicrosoft Officeに関するヘルプ デスクを設置しています。このポスターに関する ことはもちろん, WordやExcel, PowerPointに関 するご質問、ご相談に対応いたします。問い合わ せ方法は右をご覧ください。

・Microsoft Officeヘルプデスク問合せ窓口: 1) 医学メディアセンターカウンター (内線:2444,2449) 2) 佐倉病院図書室 ·受付時間:平日:9:00~17:00 ※上記時間以外での相談申し込みをご希望の場合は、事前にご連絡ください。 ・受付メールアドレス:mnc\_office@ml.toho-u.ac.jp

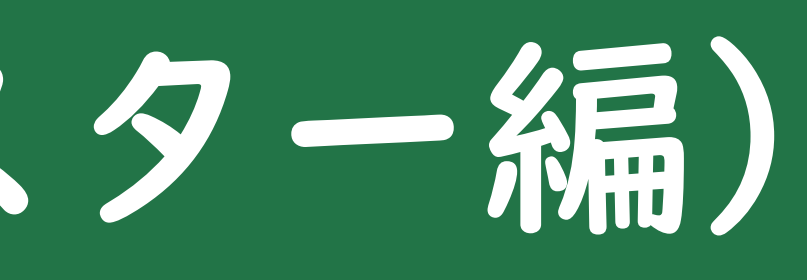

4. 分かりやすいグラフのポイント

分かりやすいグラフに加工するポイントは、「グラ フ上に表示する情報を削減すること」です。そのグ ラフで伝えたいことを基準に情報の要不要を検討し ます。

【具体的な方法】 目盛線をなくす。 軸の目盛数を減らす。 使う色数を減らす。

これによって視覚的なノイズが削減でき, 伝えたい情報が際立つようになります。

「使用するフォントを統一する」 「文字サイズを統一する」、「色づ かいを工夫する(男性は青,女性は赤 など)」と、さらに効果的です。

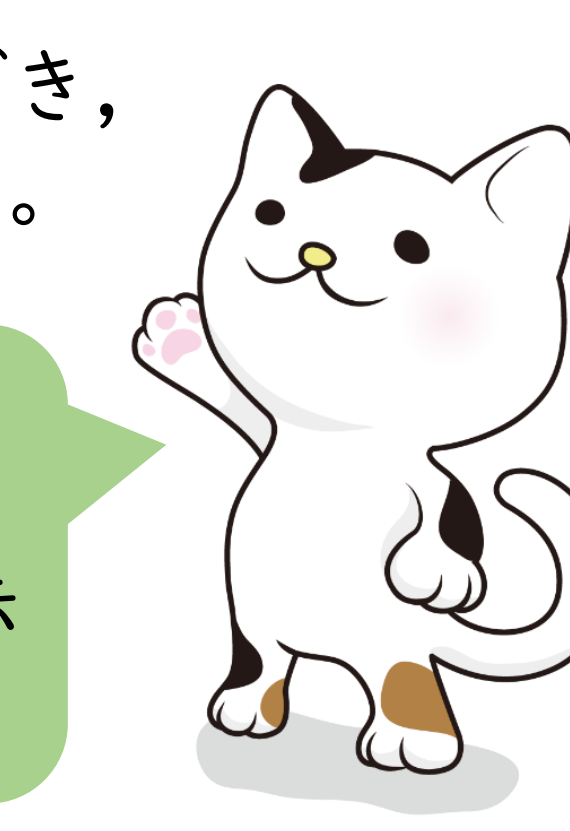

2011 Toho Univ. MC & SUNMEDIA

その他の参考図書

内閣府。令和元年「がん対策・たばこ対策に関する世論調査」より化

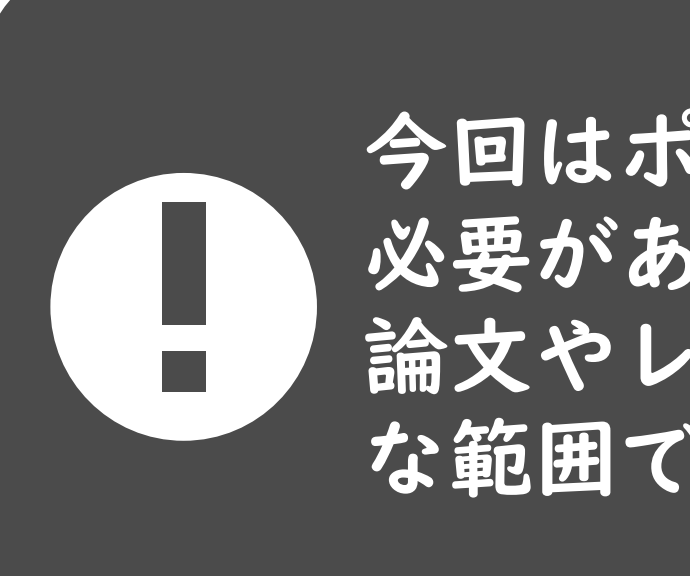

文責:

東邦大学医学メディアセンター MSofficeヘルプデスク 亀井 作成日:2020年3月16日

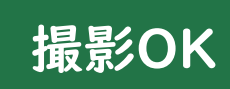

OK

PDF版DLページ

## III.参考図書の紹介

#### 『医療者のためのExcel入門』

医療者のための **<b>
<b>
 EXCEL** 入門<sup>間・磁線から</sup> <sup>
 Miまでから <sup>
 Miまです。</sup>
<sup>
 #24</sup>

</sup> 

医学系サンプルデータを使って、デー タの分析方法やグラフの作成方法を学 習できます。Excelの基礎的な操作方法 についても書かれています。

### 『あなたのプレゼン誰も聞いていませんよ』

分かりやすいスライドの作成技法を, 医師である筆者の経験を交えて紹介し ています。学会やセミナーでよく見る 「分かりにくい」スライドの改良例が 豊富に載っています。

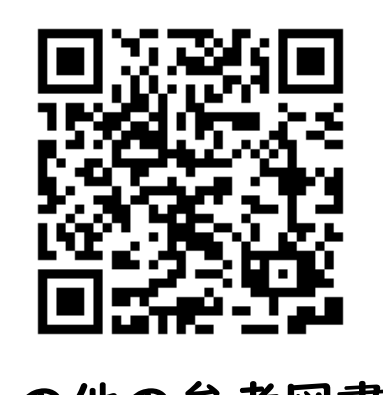

今回のポスター作成で使用した参考図書 を紹介しています。右のQRコードから アクセスしてください。

| • • •                                          | グラフタイトルの代わりに伝えた<br>いことを明示することで,読み手<br>がグラフの内容と意図をすぐに理<br>解できるようになります。 |
|------------------------------------------------|-----------------------------------------------------------------------|
|                                                | 注目する値に赤などの有彩色を使<br>い,それ以外は白〜黒の無彩色を<br>使います。目的のデータに注意を<br>引くことができます。   |
|                                                | 区分線を追加することで値の変化<br>が分かりやすくなります。<br>イ                                  |
| <b>* • • • • • • • • • • • • • • • • • • •</b> | データの並びと凡例の並びを合わ<br>せることで,データの識別が簡単<br>になります。                          |

今回はポスターやプレゼンなど特に視覚的に訴える 必要がある場合の加工例です。 論文やレポートでは投稿規定を遵守しながら,可能 な範囲で見やすさ,分かりやすさを追求します。